# HƯỚNG DẪN SINH VIÊN ĐĂNG KÝ MÔN HỌC TRỰC TUYẾN TỪ HỌC KỲ 1 NĂM HỌC 2021-2022

1) Trang thực hiện đăng ký môn học trực tuyến: tienichsv.ou.edu.vn/

#### 2) Xem TKB trước khi đăng ký

✤ Sinh viên có thể vào 1 trong 2 mục sau để xem

| 💄 ĐĂNG NHẬP                                                                                                    |              |
|----------------------------------------------------------------------------------------------------|--------------|
| Mã:                                                                                                    |              |
| Họ tên:                                                                                                    |              |
| <b>€</b> +Đăng x                                                                                                    | uất          |
|                                                                                                    | Đổi mật khẩu |
| 🗱 TÍNH NĂNG                                                                                                    |              |
|                                                                                                    |              |
| > Đăng ký môn học                                                                                                    |              |
| <ul> <li>Đăng ký môn học</li> <li>Xem học phí</li> </ul>                                                                                                    |              |
| <ul> <li>&gt; Đăng ký môn học</li> <li>&gt; Xem học phí</li> <li>&gt; Xem thời khóa biểu tuầ</li> </ul>                                                                | in           |
| <ul> <li>&gt; Đăng ký môn học</li> <li>&gt; Xem học phí</li> <li>&gt; Xem thời khóa biểu tuẩ</li> <li>&gt; Xem thời khóa biểu họ</li> </ul>                            | in<br>c kỳ   |
| <ul> <li>&gt; Đăng ký môn học</li> <li>&gt; Xem học phí</li> <li>&gt; Xem thời khóa biểu tuẩ</li> <li>&gt; Xem thời khóa biểu họ</li> <li>&gt; Xem lịch thi</li> </ul> | in<br>c kỳ   |

Ở chức năng xem TKB tuần, có thể chọn các nhiệm ý sau để xem tùy vào nhu cầu

| 2                            | 💄 Thông tin User                             |                                                                                          |                                   |                                    |                                              |                                                                                                    |                |       |                                                   |     |  |
|------------------------------|----------------------------------------------|------------------------------------------------------------------------------------------|-----------------------------------|------------------------------------|----------------------------------------------|----------------------------------------------------------------------------------------------------|----------------|-------|---------------------------------------------------|-----|--|
| 🕸 тно                        | THỜI KHÓA BIÊU TUẨN 🕄 🚨 ĐÃNG NHẬP 🗲          |                                                                                          |                                   |                                    |                                              |                                                                                                    |                |       |                                                   |     |  |
| Học Kỷ 3 - Năm Học 2020-2021 |                                              | <ul> <li>Thời khóa biểu l</li> <li>Thời khóa biểu c</li> <li>Thời khóa biểu l</li> </ul> | Thời khóa biểu lớp                |                                    | : khóa 2019                                  | •                                                                                                    | Mā:<br>Họ tên: | )—    |                                                   |     |  |
| ← Trước                      | Thứ 2                                        | Thứ 3                                                                                    | Thời khóa biểu l                  | óp                                 | Thứ 6                                        | Thứ 7                                                                                                    | Chủ Nhật       | Sau → | C>Dang xuat                                       |     |  |
| Tiết 1                       |                                              |                                                                                          | Thời khóa biểu r                  | môn học                            |                                              |                                                                                                    |                |       | 🗱 TÍNH NĂNG                                       |     |  |
| Tiết 2                       |                                              |                                                                                          |                                   |                                    |                                              |                                                                                                    |                |       | > Đăng ký môn học                                 |     |  |
| Tiết 3                       |                                              |                                                                                          |                                   |                                    |                                              |                                                                                                    |                |       | > Xem học phí                                     |     |  |
| TIÉL A                       |                                              |                                                                                          |                                   |                                    |                                              |                                                                                                    |                |       | <ul> <li>Xem thời khóa biểu bọc kỳ</li> </ul>     |     |  |
| Het 4                        |                                              |                                                                                          |                                   |                                    |                                              |                                                                                                    |                |       | Xem lich thi                                      |     |  |
| Tiết 5                       |                                              |                                                                                          |                                   |                                    |                                              |                                                                                                    |                |       | > Xem điểm                                        |     |  |
| Tiết 6                       |                                              |                                                                                          |                                   |                                    |                                              |                                                                                                    |                |       | Xem chương trình đào tạo                          | <   |  |
| Tiết 7                       | Lịch sử Đảng Cộng sản<br>Việt Nam - POLI1207 | Ngân hàng thương mại<br>- FINA1327                                                       | Kế toán tài chính 4 -<br>ACCO1336 | Ngân hàng thương mại<br>- FINA1327 | Lịch sử Đảng Cộng sản<br>Việt Nam - POLI1207 | Kế toán tài chính 4 -<br>ACCO1336                                                                                                |                |       | Xem môn học tiên quyết                            | _ [ |  |
| Tiết 8                       | Nhóm: KT92<br>Phòng: NK.101                  | Nhóm: KT92<br>Phòng: NK.105                                                              | Nhóm: KT92<br>Phòng: NK.204       | Nhóm: KT92<br>Phòng: NK.105        | Nhóm: KT92<br>Phòng: NK 101                  | Nhôm: KT92         Nhôm: KT92           nông: NK.101         Phòng: NK.204           V: Trần Duy Mỹ         GV: Trần Tuyết Thanh |                |       | Cập nhật lý lịch                                  |     |  |
|                              | GV: Trần Duy Mỹ                              | GV: Ngô Thành Trung                                                                      | GV: Trần Tuyết Thanh              | GV: Ngô Thành Trung                | GV: Trần Duy Mỹ                              |                                                                                                    |                |       | Xem kết quả xét tốt nghiệp Cửi ứ kiến họp quảp lý |     |  |
| Tiết 9                       |                                              |                                                                                          |                                   |                                    |                                              |                                                                                                    |                |       |                                                   |     |  |
| Tiết 10                      |                                              |                                                                                          |                                   |                                    |                                              |                                                                                                    |                |       | QUẢNG CÁO                                         |     |  |

# Ở chức năng xem TKB học kỳ, chương trình chỉ hiển thị các MH được mở cho lớp của sinh viên đang theo học

| 🅸 THỜI K | HÓA BIỂU HỌC KỲ             | 💄 ĐĂNG NHẬP |         |                  |                                                                                                    |                             |     |
|----------|-----------------------------|-------------|---------|------------------|----------------------------------------------------------------------------------------------------|-----------------------------|-----|
|          |                             | Học Kỳ 3 -  | Năm Học | 2020-2021 -      | <b>⊖</b> In                                                                                                    | Mã:                         |     |
| Mã môn   | n Tên môn Nhóm tổ Số TC Lớp |             |         |                  | Thời khóa biểu                                                                                                    | Hộ tên:                     |     |
| FINA4199 | Chuyên đề kỹ năng (BCCĐ)    | TC81        | 1       | DH18TC01, TN18   | -Thứ 4,tiết 1 đến 5, 07/07/21 đến 28/07/21, Phòng NK.202                                                                                         | C Dăng xuât                 |     |
| =        |                             | TC81        | _       | DH18TC01, TN18   | -Thứ 3,tiết 1 đến 5, 08/07/21 đến 05/08/21, Phòng NK.202, GV P.T.Hương<br>-Thứ 3 tiết 1 đến 5. 06/07/21 đến 03/08/21, Phòng NK.202, GV P.T.Hương | 🗱 TÍNH NĂNG                 |     |
| FINA3308 | Kinh doanh ngoại hôi        |             | 3       |                  | -Thứ 5 tiết 1 đến 5, 08/07/21 đến 05/08/21, Phòng NK 202, GV P.T.Hương<br>-Thứ 5 tiết 1 đến 5, 06/07/21 đến 03/08/21, Phòng NK 202, GV P.T.Hương | > Đăng ký môn học           | .   |
|          |                             | NH81 3      |         | 3 DH18NH01, TN18 | -Thứ 3,tiết 7 đến 11, 08/07/21 đến 05/08/21, Phòng NK.306, GV N.T.T.Trang                                                                        | Xem học phí                 | .   |
| ECON3309 | Mua bán & sáp nhập DN (CTy) |             | 3       |                  | -Thứ 3 tiết 7 đến 11, 06/07/21 đến 03/08/21, Phòng NK.306, GV N.T.T.Trang                                                                        | Xem thời khóa biểu tuần     | . 1 |
|          |                             |             |         |                  | -Thứ Sitiết 7 đến 11, 06/07/21 đến 03/08/21, Phòng NK.306, GV N.T.T.Trang                                                                        | ✓ Xem thời khóa biểu học kỳ | .   |

# Gọi ý: Sinh viên có thể vào xem CTDT để biết được các MH nào mình đã từng học và chưa học môn học nào để có thể sắp xếp đăng ký cho đúng lộ trình

|     | 🛪 Trang chủ 🔉 Quy chế/Quy định 💄 Thông tin User |                                |       |            |        |          |           |           |             |                                            |                    |  |  |  |
|-----|-------------------------------------------------|--------------------------------|-------|------------|--------|----------|-----------|-----------|-------------|--------------------------------------------|--------------------|--|--|--|
| \$  | CHƯƠNG TRÌ                                      | NH ĐÀO TẠO                     |       |            |        |          |           |           |             | 💄 ĐĂNG NHẬP                                | >                  |  |  |  |
|     |                                                 |                                |       |            |        |          |           | 🖨 İn      | Excel       | Mã:<br>Họ tên:                             | $\left  - \right $ |  |  |  |
| STT | Mã môn ⊾                                        | Tên môn                        | Số TC | Môn B.buộc | Đã học | ồng tiết | Lý thuyết | Thực hành | Tiết T.phần |                                            | <u>_</u>           |  |  |  |
| Học | kỳ 1 Năm học                                    | 2018-2019                      | 16    |            |        |          |           |           |             |                                            |                    |  |  |  |
| 1   | COMP0401                                        | Tin học đại cương              | 4     | x          | ×      | 60       | 60        |           | :=          | 🗱 TÍNH NĂNG                                |                    |  |  |  |
| 2   | ECON1301                                        | Kinh tế vi mô 1                | 3     | x          | x      | 45       | 45        |           | :=          | > Đăng ký môn học                          |                    |  |  |  |
| 3   | EDUC1201                                        | Kỹ năng học tập                | 2     | x          | x      | 30       | 30        |           | :=          | Xem học phí                                |                    |  |  |  |
| 4   | GENG0405                                        | Tiếng Anh Nâng cao 1 (K2015)   | 4     | x          | x      | 60       | 60        |           | :=          | Xem thời khóa biểu tuần                    |                    |  |  |  |
| 5   | MATH1309                                        | Đại số tuyến tính (K.ngành KT) | 3     | x          | x      | 45       | 45        |           | :=          | Xem thời khóa biểu học kỳ                  |                    |  |  |  |
| 6   | MEETING1                                        | Sinh hoạt ngoại khóa           | 0     |            | x      | 0        |           | 0         | :=          | > Xem lịch thi                             |                    |  |  |  |
| Học | kỳ 2 Năm học                                    | 2018-2019                      | 27.5  |            |        |          |           |           |             | Xem điểm                                   | _                  |  |  |  |
| 1   | BADM1301                                        | Quản trị học                   | 3     | x          | x      | 58       | 45        |           | :=          | <ul> <li>Xem môn học tiên quyết</li> </ul> |                    |  |  |  |
| 2   | DEDU1801                                        | Giáo dục quốc phòng            | 8     | x          | x      | 240      |           | 240       | :=          | <ul> <li>Cập nhật lý lịch</li> </ul>       |                    |  |  |  |
| 3   | ECON1302                                        | Kinh tế vĩ mô 1                | 3     | x          | x      | 45       | 45        |           | :=          | Xem kết quả xét tốt nghiệp                 |                    |  |  |  |
| 4   | GENG0406                                        | Tiếng Anh Nâng cao 2 (K2015)   | 4     | x          | x      | 60       | 60        |           | :=          | > Gửi ý kiến ban quản lý                   |                    |  |  |  |
| 5   | GLAW1201                                        | Pháp luật đại cương            | 2     | x          | x      | 30       | 30        |           | :=          |                                            |                    |  |  |  |
| 6   | MATH1304                                        | Lý thuyết xác suất & thống kê  | 3     | x          | ×      | 45       | 45        |           | :=          |                                            |                    |  |  |  |
| 7   | MATH1310                                        | Giải tích (K.ngành KT)         | 3     | x          | x      | 45       | 45        |           | :=          |                                            |                    |  |  |  |
| 8   | MEETING2                                        | Sinh hoạt ngoại khóa           | 0     |            | x      | 0        |           | 0         | :=          |                                            |                    |  |  |  |
| •   | 000001                                          | ODTO1 THE JUL DE MARIE - LUIS  |       |            |        | 40       |           | 45        |             |                                            |                    |  |  |  |

## 3) <u>Đăng ký Môn học</u>

Sinh viên chọn Tab: Đăng ký môn học

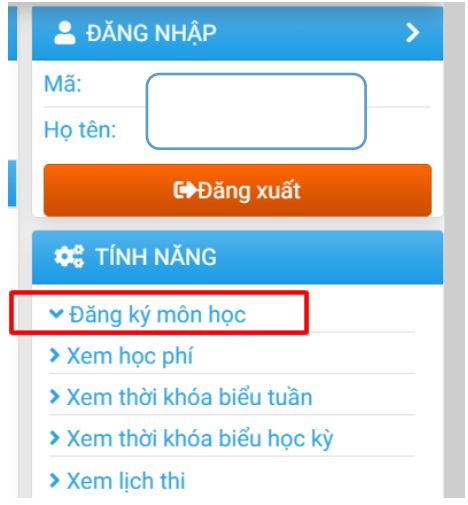

Khi chọn chức năng này, chương trình sẽ mặc định gợi ý các MH sẵn được mở ở học kỳ này theo lớp sinh viên đang học

\*\*\* Ngoài ra, sinh viên có thể chọn các nhiệm ý sau để tìm đến các MH cần đăng ký

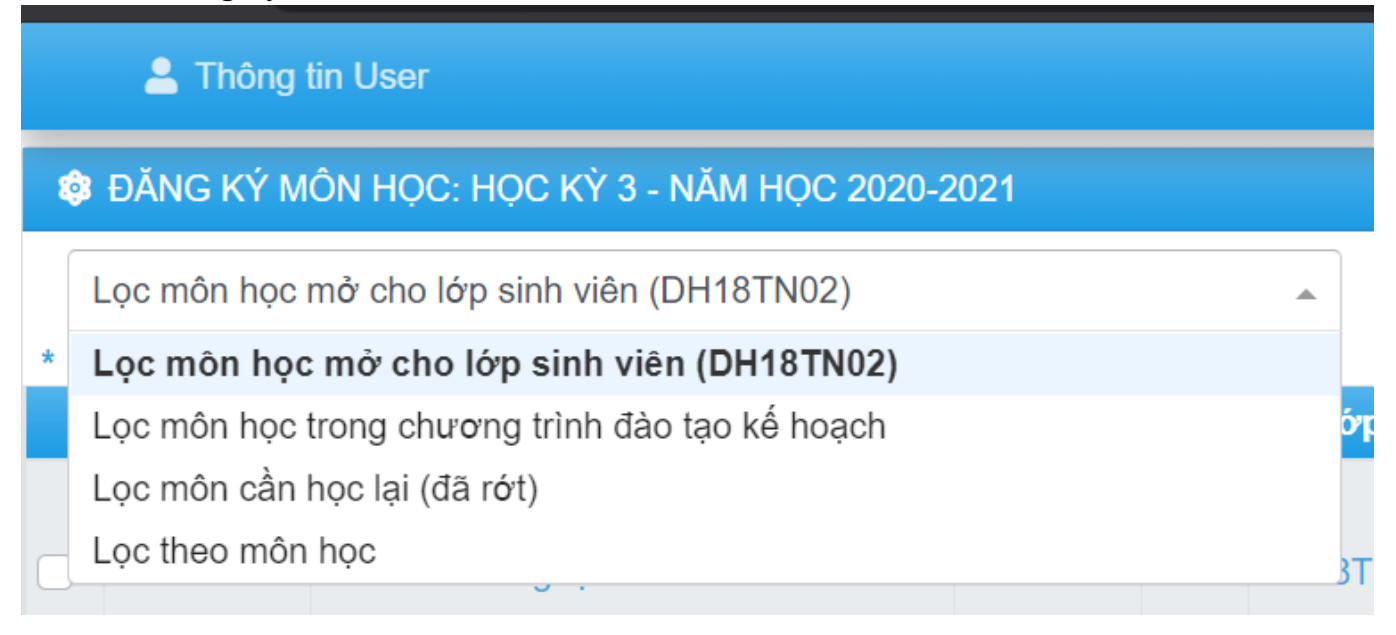

#### Nhiệm ý mặc định như sau (theo lớp sinh viên)

| ¢          | ĐĂNG KÝ M                  | 💄 ĐĂNG NHẬP 🛛 💙                                         |         |     |          |    |    |                                                                                                    |                                                                                                    |
|------------|----------------------------|---------------------------------------------------------|---------|-----|----------|----|----|----------------------------------------------------------------------------------------------------|----------------------------------------------------------------------------------------------------|
| * D        | Lọc môn học<br>anh sách mô | mở cho lớp sinh viên (DH18TN02)<br>n học mở cho đăng ký |         |     | •        |    |    |                                                                                                    | Mā:<br>Họ tên:                                                                                                  |
|            | Mã môn                     | Tên môn                                                 | Nhóm tổ | STC | Lớp      | SL | CL | Thời khóa biểu                                                                                                    | <b>G</b> ♦Đăng xuất                                                                                             |
| $\bigcirc$ | FINA3308                   | Kinh doanh ngoại hối                                    | TC82    | 3   | DH18TN02 | 75 | 7  | - Thứ 3,tiết 7->10, Ph NK.202,GV KT242,08/07/21 đến 05/08/21<br>- Thứ 3,tiết 7->10, Ph NK.202,GV KT242,06/07/21 đến 03/08/21<br>- Thứ 5,tiết 7->10, Ph NK.202,GV KT242,08/07/21 đến 05/08/21<br>- Thứ 5,tiết 7->10, Ph NK.202,GV KT242,06/07/21 đến 03/08/21 | <ul> <li>✿C TÍNH NĂNG</li> <li>✓ Đăng kỳ môn học</li> </ul>                                                     |
|            | FINA3308                   | Kinh doanh ngoại hối                                    | TC81    | 3   | DH18TC01 | 75 | 1  | -Thứ 3,tiết 1->4, Ph NK.202,GV KT222,08/07/21 đến 05/08/21<br>-Thứ 3,tiết 1->4, Ph NK.202,GV KT222,06/07/21 đến 03/08/21<br>-Thứ 5,tiết 1->4, Ph NK.202,GV KT222,08/07/21 đến 05/08/21<br>-Thứ 5,tiết 1->4, Ph NK.202,GV KT222,06/07/21 đến 03/08/21         | Xem học phi     Xem thời khóa biểu tuần     Xem thời khóa biểu học kỳ     Xem lịch thị                          |
|            | FINA3316                   | Quản lý danh mục đầu tư                                 | TC82    | 3   | DH18TN02 | 70 | 5  | -Thứ 2,tiết 7->10, Ph NK.202,GV KT251,05/07/21 đến 02/08/21<br>-Thứ 2,tiết 7->10, Ph NK.202,GV KT251,09/07/21 đến 06/08/21<br>-Thứ 6,tiết 7->10, Ph NK.202,GV KT251,05/07/21 đến 02/08/21<br>-Thứ 6,tiết 7->10, Ph NK.202,GV KT251,09/07/21 đến 06/08/21     | <ul> <li>&gt; Xem điểm</li> <li>&gt; Xem chương trình đào tạo</li> <li>&gt; Xem môn học tiên quyết</li> </ul>   |
|            | FINA3316                   | Quản lý danh mục đầu tư                                 | TC81    | 3   | DH18TC01 | 70 | 4  | -Thứ 2,tiết 1->4, Ph NK.202,GV KT252,05/07/21 đến 02/08/21<br>-Thứ 2,tiết 1->4, Ph NK.202,GV KT252,09/07/21 đến 06/08/21<br>-Thứ 6,tiết 1->4, Ph NK.202,GV KT252,05/07/21 đến 02/08/21<br>-Thứ 6,tiết 1->4, Ph NK.202,GV KT252,09/07/21 đến 06/08/21         | <ul> <li>&gt; Cập nhật lý lịch</li> <li>&gt; Gửi ý kiến ban quản lý</li> <li>         QUÂNG CÁO     </li> </ul> |
|            | FINA4199                   | Chuyên đề kỹ năng (BCCĐ)                                | TC82    | 1   | DH18TN02 | 70 | 9  | -Thứ 4,tiết 7->10, Ph NK.202,07/07/21 đến 28/07/21                                                                                                    |                                                                                                    |
|            | FINA4199                   | Chuyên đề kỹ năng (BCCĐ)                                | TC81    | 1   | DH18TC01 | 70 | 1  | -Thứ 4,tiết 1->4, Ph NK.202,07/07/21 đến 28/07/21                                                                                                    |                                                                                                    |

#### ✤ Giải thích tên viết tắt

- STC: Số tín chỉ của môn học
- SL: Số lượng cho phép đăng ký
- CL: Số lượng còn lại có thể đăng ký nhóm này

 Ở màn hình đăng ký này, sinh viên chọn các MH cần đăng ký và click vào ô [v] để đăng ký

| * | Danh sách môn học mở cho đăng ký |        |                      |         |     |          |    |    |                                                                                                    |  |  |  |  |
|---|----------------------------------|--------|----------------------|---------|-----|----------|----|----|----------------------------------------------------------------------------------------------------|--|--|--|--|
|   | M                                | ã môn  | Tên môn              | Nhóm tổ | STC | Lớp      | SL | CL | Thời khóa biểu                                                                                                    |  |  |  |  |
| C | ) FIN                            | IA3308 | Kinh doanh ngoại hối | TC82    | 3   | DH18TN02 | 75 | 7  | -Thứ 3,tiết 7->10, Ph NK.202,GV KT242,08/07/21 đến 05/08/21<br>-Thứ 3,tiết 7->10, Ph NK.202,GV KT242,06/07/21 đến 03/08/21<br>-Thứ 5,tiết 7->10, Ph NK.202,GV KT242,08/07/21 đến 05/08/21<br>-Thứ 5,tiết 7->10, Ph NK.202,GV KT242,06/07/21 đến 03/08/21 |  |  |  |  |
|   |                                  |        |                      |         |     |          |    |    |                                                                                                    |  |  |  |  |

\*\*\* Nếu muốn xóa môn đã chọn thì có thể bỏ check [] môn tương ứng

## ✤ Các môn học sau khi đăng ký sẽ được lưu ở dưới bảng bên dưới

| Xóa | Mã môn   | Tên môn                     | Nhóm tổ | STC | Lớp      | Ngày đăng ký        | Trạng thái | ТКВ | Tách phiếu nộp tiền |
|-----|----------|-----------------------------|---------|-----|----------|---------------------|------------|-----|---------------------|
| ×   | MEETING9 | Sinh hoạt ngoại khóa        | TC82    | 0   | DH18TN02 | 24/08/2021 11:08:18 |            | ≔   | -                   |
| ×   | FINA3308 | Kinh doanh ngoại hối        | TC81    | 3   | DH18TC01 | 16/07/2021 00:00:00 |            | ≔   | •                   |
| ×   | ECON3309 | Mua bán & sáp nhập DN (CTy) | NH81    | 3   | DH18NH01 | 16/07/2021 00:00:00 |            | ≔   | •                   |
|     |          |                             |         |     |          |                     |            |     | 🕒 Lưu tách phiếu    |

#### \* Lưu ý: Các ràng buộc khi chọn một nhóm môn học:

- Kiểm tra môn học sinh viên đăng ký có thuộc khối lớp của sinh viên (nếu quy định theo chương trình đào tạo khối lớp).
- Kiểm tra ngày sinh viên đăng ký có nằm trong ngày quy định hoặc ngày đăng ký tự do.
- Xét số tín chỉ max: không cho chọn khi vượt tín chỉ.
- Xét trùng môn học: chương trình tự bỏ nhóm môn học cũ và chọn nhóm môn học mới.
- Xét tiên quyết (tiên quyết là bắt buộc phải học và đạt một môn trước khi muốn đăng ký một môn được quy định trước): không cho chọn khi vi phạm tiên quyết.
- Xét học trước (học trước là bắt buộc phải học một môn trước khi đăng ký một môn được quy định trước): không cho chọn khi vi phạm học trước.
- Xét song hành (song hành là quy định muốn học một môn phải đăng ký song hành một môn): vẫn cho chọn nhưng sẽ kiểm tra lại khi sinh viên chọn "Lưu Đăng Ký".
- Xét trùng thời khóa biểu: Sẽ không cho chọn khi bị trùng TKB.

Sinh viên có thể click vào thông tin ở cột TKB để xem nhanh TKB môn học này

|                                                                               | FINA4199<br>FINA4199<br>MEETING9 | Chuyên để kỹ năng (BCCĐ)<br>Chuyên để kỹ năng (BCCĐ)<br>Sinh hoạt ngoại khóa | Mã môn<br>Tên môi    | : ECON330<br>n: Mua bán                                                                                                    | )9<br>∣& sáp | nhập DN (CTy) | 9 .1007/1017.540    | PA NK 212 117/17/21 AB | . 28/07/23 |  |  |  |  |  |
|-------------------------------------------------------------------------------|----------------------------------|------------------------------------------------------------------------------|----------------------|----------------------------------------------------------------------------------------------------|--------------|---------------|---------------------|------------------------|------------|--|--|--|--|--|
|                                                                               | MEETING9                         | Sinh hoạt ngoại khóa                                                         |                      | Thời khóa biểu                                                                                                    |              |               |                     |                        |            |  |  |  |  |  |
| * Danh sách môn học đã đăng ký: 3 môn, 6 tín<br>Yáo Mã môn Tến môn<br>Tán môn |                                  |                                                                              |                      |                                                                                                    |              |               |                     |                        |            |  |  |  |  |  |
| ×                                                                             | MEETING9                         | Sinh hoạt ngoại khóa                                                         | -Thứ 5,1<br>-Thứ 5,1 | -Thứ 5,tiết 7->10, Ph NK.306,GV KT260,08/07/21 đến 05/08/21<br>-Thứ 5,tiết 7->10, Ph NK.306,GV KT260,06/07/21 đến 03/08/21 |              |               |                     |                        |            |  |  |  |  |  |
| ×                                                                             | FINA3308                         | Kinh doanh ngoại hối                                                         |                      |                                                                                                    |              |               |                     |                        | × Đóng     |  |  |  |  |  |
| ×                                                                             | ECON3309                         | Mua bán & sáp nhập DN (CTy)                                                  |                      | NH81                                                                                                    | 3            | DH18NH01      | 16/07/2021 00:00:00 | :=                     |            |  |  |  |  |  |

Có thể chụp lại kết quả đăng ký kết quả cuối cùng của mình để làm thông tin tra cứu khi có khiếu nại về kết quả đăng ký của mình.

## 4) <u>Tách phiếu nộp tiền</u>

Sau khi hoàn thành đăng ký MH xong, nếu có nhu cầu tách phiếu nộp tiền thì sinh viên chọn các MH cần tách và nhập số tương ứng (cùng ký hiệu được hiểu là gom các MH này cùng phiếu).

#### Ví dụ sau là tách 2 phiếu:

| Xóa | Mã môn   | Tên môn                     | Nhóm tổ | STC | Lớp      | Ngày đăng ký        | Trạng thái | ткв | Tách phiếu nộp tiền |
|-----|----------|-----------------------------|---------|-----|----------|---------------------|------------|-----|---------------------|
| ×   | FINA3308 | Kinh doanh ngoại hối        | TC81    | 3   | DH18TC01 | 16/07/2021 00:00:00 |            | ≔   | 1 -                 |
| ×   | MEETING9 | Sinh hoạt ngoại khóa        | TC82    | 0   | DH18TN02 | 16/07/2021 00:00:00 |            | ≔   | 1 •                 |
| ×   | ECON3309 | Mua bán & sáp nhập DN (CTy) | NH81    | 3   | DH18NH01 | 16/07/2021 00:00:00 |            | ≔   | 2 •                 |
|     |          |                             |         |     |          |                     |            |     | 🕒 Lưu tách phiếu    |

Nếu không thực hiện tách, chương trình sẽ xử lý mặc định là 1 phiếu cho tất cả môn học.